VOLVO CAR SERVICE AND PARTS BUSINESS

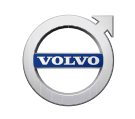

# **Service Product Journal**

# TITLE: Vehicle read out error after pressing CONNECT

| REF NO:<br>31593                       | ISSUING DEPARTMENT: |                   |                           | REFERENCE BULLETINS:                    |                            |
|----------------------------------------|---------------------|-------------------|---------------------------|-----------------------------------------|----------------------------|
| CATEGORY:                              | SUBCATEGORY:        |                   |                           | CAR MARKET:<br>United States and Canada |                            |
| Service Personnel:<br>Read and initial | SERVICE<br>MANAGER  | SERVICE<br>WRITER | WARRANTY<br>ADMINISTRATOR | ISSUE DATE:<br>2016-05-13               | STATUS DATE:<br>2016-05-16 |
|                                        |                     |                   |                           | Page 1 of 2                             |                            |

## "Right first time in Time"

#### Attachment

| File Name                | File Size |
|--------------------------|-----------|
| Delete_IE_Temp_Cache.exe | 0.2696 MB |

#### Text

#### **Background:**

There has been an increasing amount of reports where users state that its not possible to perform a vehicle readout when pressing "Connect"

There will be an error message asking the user if they wants to retry after an error message saying "Error occurred during complete read out for VIN"

This error message is generic and could be caused by other problems as well, but the below suggestions could help.

The problem could be caused by two things:

- 1. Incorrect firewall settings in local network or firewall / antivirus settings on the local computer.
- 2. Corrupt files which are stored in the Internet Explorer cache by VIDA

# **Service Product Journal 31593**

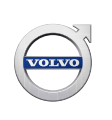

#### **Temporary solution:**

- 1. Make sure the network and local computer is correctly configured to allow all VIDA URLs, Ports, IP addresses. Check Service Manager Bulletin 00-337 on VRC2 for more information.
- 2. Clear the Internet Explorer cache.

<u>Option 2.1</u> - Run the attached exe file <u>Delete\_IE\_Temp\_Cache.exe</u> to empty the Temporarily internet files.

Option 2.2 - Manually clear the entire Internet Explorer cache:

Start > Internet Explorer > Internet Options > Browsing History > Settings > View files > Select and remove all files in the folder.

If the error remains contact the Volvo Support Center or submit a help request via volvotechinfo.

#### **Final Solution:**

Investigation is on-going

## To view SPJ attachment continue to next page. This SPJ has one attachment.